# نم Cisco UCS ةيجيسنلا تاطابترالا ليحرت 6248 ىلإ 6332-16UP

تايوتحملا

<u>قمدق ملاً</u> <u>قمدق ملاً</u> <u>قي ساس ألاا تابل طت ملاً</u> <u>تابل طت ملاً</u> <u>مدخت سملاً تانوك ملاً</u> <u>مز م الرب</u> <u>مرول م تامول م</u> <u>مرج ملاً تامول م تالك شم</u> <u>من م تالك شم</u>

## ەمدقملا

ةدحوملا ةبسوحلا ماظنل ةيجيسنلا تاطابترالا ةلسلس ليحرت ةيفيك لاقملا اذه حضوي (UCS) نم Cisco كلإ 6248 زارط 6332-16UP.

# ةيساسألا تابلطتملا

#### تابلطتملا

:ةيلاتا عيضاوملاب ةفرعم كيدل نوكت نأب Cisco يصوت

<u>اهحالصاو Cisco UCS Manager جمانربل يلوألا نيوكتلا عاطخاً فاشكتساً</u> •

#### ةمدختسملا تانوكملا

#### ةزەجألا

- اذفنم 40 تاذ UCS 6332-16UP ةيفيللا ةينيبلا تالصوملا •
- اذفُنم 48 تاذ UCS 6248UP ةيفيللا ةينيبلا تالصوملا •

#### تباث جمانرب

- انربلا جمانربلا المي المان المان المان المان المان المان المان المان المان المان المان المان المان المان الم
- 6332 FI 3.1(3b)
- 6332 زارط (Fls) ريغصلا ليومتلا تاسسؤمل ةبولطملا ةتباثلا جماربلا/جماربلا ةعومجم 6248 زارط (Fls) ريغصلا ليومتلا تاسسؤم يف ةروصلا رادصا عم ةقباطملل

ةفوفصم مدختسأ .<u>جماربا ليزنت</u> نم تباثلا جمانربلا ةروص ليزنت نكمي :**قظحالم** صاخلا زارطلا ةزهجأ عم تباثلا جمانربلا قفاوت نم ققحتلل <u>UCS جماربو ةزمجأ قفاوت</u> كب

ةصاخ ةيلمعم ةئيب يف ةدوجوملا ةزهجألاا نم دنتسملا اذه يف ةدراولا تامولعملا عاشنإ مت. تناك اذإ .(يضارتفا) حوسمم نيوكتب دنتسملا اذه يف ةمدختسُملا ةزهجألا عيمج تأدب رمأ يأل لمتحملا ريثأتلل كمهف نم دكأتف ،ليغشتلا ديق كتكبش.

# ةيساسأ تامولعم

اذفنم 32 6248 زارطلا رفوي SFP اذفنم 32 6248 زارطلا رفوي يف تباجيج 1/2/4/8 ةعرسب ةيفيللا تاونقلا ربع لمعت ذفانمك وأ ةيناثلا يف تباجيج 16 نم رثكأ مدختست تنك اذإ .طقف SFP+ ذفنم 16 6332 زارطلا رفوي ،كلذ عمو .ةيناثلا قيبلتل 6332 زارطلا يف لصفلا ذفانم مادختسإ كيلع بجيف ،6248 زارطلا يف +SFP ذفنم sFP+ ذفنم

:UCS-FI-6332-16UP تافصاوم

- ةعرسب ةتباث تنرثياٍ ذفانمك لمعت نأ نكمي SFP+ ةماع ذفانم يه **16 ىلِ 1 نم ذفانملاً** تباجيج 4/8/16 ةعرسب ةيفيللا تاونقلا ربع لمعت ذفانمك وأ ةيناثلاً يف تباجيج 1/10 ةيناثلاً يف
- ةينامثك وأ ةيناثلاا يف تباجيج 40 ةعرسب QSFP+ ذفانمك **34 ىلاٍ 17 نم ذفانمل**ا لمعت ،كلذ نم الدبو .SFP+ ذفانم ةعسوتل ةيناثلاا يف تباجيج 10 ةعرسب SFP+ اذفنم رشع .ةيناثلا يف تباجيج 10 ةعرسب ةيلمع ريفوتل ةمدخلا ةدوج تالوحمب اهديوزت نكمي
- . ةيناثلا يف تباجيج 40 ةعرسب ةتباث QSFP+ ذفانمك **40 ىل| 35 نم ذفانملا** لمعت

## ليحرتلل ةقبسملا صحفلا تايلمع

- امەنيوكت متيو ،امەعضوم يف 6248 Fls يتكبش نم نوكتي يلاحلا دادعإلاا نأ نم دكأت ةدحاو ةعومجم يف.
- لكشب لمعت تايلمعلا عيمج نأو ةزهاج ةعومجملل (HA) يلاعلا رفوتلا ةلاح نأ نم ققحت حيحص.

```
UCS-B# connect local-mgmt
Cisco Nexus Operating System (NX-OS) Software
TAC support: http://www.cisco.com/tac
Copyright (c) 2009, Cisco Systems, Inc. All rights reserved.
The copyrights to certain works contained in this software are
owned by other third parties and used and distributed under
license. Certain components of this software are licensed under
the GNU General Public License (GPL) version 2.0 or the GNU
Lesser General Public License (LGPL) Version 2.1. A copy of each
such license is available at
http://www.opensource.org/licenses/gpl-2.0.php and
http://www.opensource.org/licenses/lgpl-2.1.php
UCS-B(local-mgmt)# show cluster extended-state
Cluster Id: 0x573a0798c87511e9-0xab7c00defbdbe401
Start time: Tue May 19 20:11:15 2020
Last election time: Sun May 31 16:44:47 2020
B: UP, PRIMARY
A: UP, SUBORDINATE
B: memb state UP, lead state PRIMARY, mgmt services state: UP
A: memb state UP, lead state SUBORDINATE, mgmt services state: UP
   heartbeat state PRIMARY_OK
INTERNAL NETWORK INTERFACES:
eth1, UP
eth2, UP
HA READY
Detailed state of the device selected for HA storage:
Chassis 1, serial: FOX2204P7K8, state: active
Server 1, serial: WZP22080SEL, state: active
UCS-B(local-mgmt)#
```

نم لكل ةيرادإلا تامدخلا نوكت نأ بجي امك ،دادعتسالا ةلاح يف HA نوكي نأ بجي ةيلاملا تاسسؤملا

### ةرجەلا تاءارجإ

ليحرتلا ءارجإ ءدب لبق ليحرتلا نم قبسملا ققحتلا تايلمع نم ققحت :**ةظحالم**.

- . اەئالخإب مقو ةعومجملا يف ةدوجوملا FI 6248 ةيعرفلا ةدحولا ددح .1
- عم L1-L2 ةلازاب مق.لكيەلا نم تالصولا ةلازاب مق:يلاملا لسارملل ةبسنلاب .2 ديدجلا 6332 FI عم لادبتسالل اەدغاو يرخالاا 6248 ةيلاملا تاكبشلا.
- مكحت ةدحو لبك ليصوتو ةقاطلا تالبكب 6332 زارط ةيحالم ةكبش لوأ ليصوتب مق .3 بجي :**قظحالم**.لقتسملا عضولا يف 6332 زارط ةجمدم ةيحالم ةكبش لوأ ضرع لجأ نم ةتباثلا اهجمارب ةيقرت لجأ نم لقتسملا عضولا يف Fl 6332 ةقاطب لوأ حرط كيلع عضولا يف Fl 6332 لوأ حرطب مقت مل اذإ .يلاحلا Fl 6248 تباثلا جمانربلا عم اهتنمازمل عاونأ يف فالتخالل ارظن ةتباثلا اهجمارب ةنمازمب تادحولا موقت نلف ،لقتسملا اهب قصاخلا روصلا

- 4. ةيقررتب مقو ةلقتسملا 16332 Fl ةكبشل (GUI) ةيموسرلا مدختسملا ةهجاو ىلع لصحا لعفلاب ةقباطتم نكت مل اذإ ةيساسألا ةينبلل ةتباثلا جماربلا.
- اذه رفوي .لقألاا ىلع دحاو زاهج ليصوت نامضل لكيهلاب FI 6332 FI لوحملا ليصوتب مق .5 اذه :**قظحالم**.ديدجلا FI و يلاحلا FI نيب HA ءاشنإ لجأ نم SIPROM ىلإ لوصولا لاصتالا HA لوح ءاطخأ ىلع لصحتس ،لصتملا (ةزهجألاا) زاهجلا نودب .HA ل يرورض طرشلا .تباثلا جمانربلا ةقباطمو L1-L2 تالاصتإ ءارجإ مت اذإ ىتح لطعملا
- .تالاصتالا ءاشنإل ةكبشو مداخك FI 6332 ةكبش ىلع ذفانملا نيوكتب مق .6
- 7. هريضحتل مكحتلا ةدحو لـاصتا مدختساو Fl 6332 لوحملا ىلع دوجوملا نيوكتلا حسما لاصتا نم اضيأ دكأت .ةعومجملا ماظن ىلإ هتفاضإل L1-L2.
- .ةيلاحلا ةعومجملا ىلإ Fl فلمك Fl فلم ةفاضإب حامسلل مكحتلا ةدحو مدختسأ .8
- 9. ناونع لخدأ .نيوكتلل ةيموسرلا مدختسملا ةهجاو بولسأ وأ مكحتلا ةدحو مدختسأ .قرادإلاب صاخلا
- HA. زەجيل و لماكلاب علطيل وديڧلا ىنتسا
- ا تققد .11 توكت ،ةديج Fls نم لك ةلاح نوكت نأ دعب .ةلود pmon لا تققد .11 لادبتسالل.

| [UCS-B(local-mgmt)# snow pmon state    |         |            |          |        |      |
|----------------------------------------|---------|------------|----------|--------|------|
| SERVICE NAME                           | STATE   | RETRY(MAX) | EXITCODE | SIGNAL | CORE |
| svc_sam_controller                     | running | 0(4)       | <br>0    | <br>0  | no   |
| svc_sam_dme                            | running | 0(4)       | 0        | 0      | no   |
| svc_sam_dcosAG                         | running | 0(4)       | 0        | 0      | no   |
| svc_sam_bladeAG                        | running | 0(4)       | 0        | 0      | no   |
| svc_sam_portAG                         | running | 0(4)       | 0        | 0      | no   |
| svc_sam_statsAG                        | running | 0(4)       | 0        | 0      | no   |
| svc_sam_hostagentAG                    | running | 0(4)       | 0        | 0      | no   |
| svc_sam_nicAG                          | running | 0(4)       | 0        | 0      | no   |
| svc_sam_licenseAG                      | running | 0(4)       | 0        | 0      | no   |
| svc_sam_extvmmAG                       | running | 0(4)       | 0        | 0      | no   |
| httpd.sh                               | running | 0(4)       | 0        | 0      | no   |
| httpd_cimc.sh                          | running | 0(4)       | 0        | 0      | no   |
| <pre>svc_sam_sessionmgrAG</pre>        | running | 0(4)       | 0        | 0      | no   |
| svc_sam_pamProxy                       | running | 0(4)       | 0        | 0      | no   |
| dhcpd                                  | running | 0(4)       | 0        | 0      | no   |
| sam_core_mon                           | running | 0(4)       | 0        | 0      | no   |
| svc_sam_rsdAG                          | running | 0(4)       | 0        | 0      | no   |
| svc_sam_svcmonAG<br>UCS-B(local-mgmt)# | running | 0(4)       | 0        | 0      | no   |

ليغشت ةلااح يف تايلمعلا ةفاك نوكت نأ بجي

- .يساسأ رادصإك FI 6332 رادصإلا ىلإ ةعومجملا ماظن لشف زواجت ىلإ لقتنا .12
- 132 لوحملا ةيقرت ىلإ جاتحت ال :**قظحالم**.ةلثامم ةقيرطب ىرخألاا FI 6248 لا لادبتسإ .13 جمانربلا ةنمازم نآلاا 6332 ةكبش لوأل نكمي .لقتسملا عضولا يف يناثلاا تباثلا جمانربلا يف ريبك فالتخأ دجوي الو عونلا سفن نم روصلا نأل ارظن تباثلا نيزاهجلا ىلع
- الحملاب رخآلاا FI 6348 زارطلا لدبتسا:يناثلاا FI 6332 لوحملاب تالاصتالا ءارجإ .14 ةدحو لاصتا مدختساو ةعومجملا ماظن ىلإ يناثلا FI 6332 لوحملا ةفاضإب مق.يناثلا مدادعإل مكحتلا
- ةعومجملا ماظن ةلااح نم ققحتلل ةيموسرلا مدختسملا ةهجاو مدختسأ .15.

## ةفورعم تالكشم

ثدحو SFP ةلەم/SDP قباطت مدع أطخ يف FI 6332 لوحملا ىلع ةدوجوملا مداخلا ذفانم تلخد اذا تالواحم دعب تناك امك تالاصتالا كرتاً **:لكيە لكب نيلصتملا نيذفنملا دحأل طقف أطخلا**  حسم بجي ،ةعومجملا ماظن ىلإ Fl 6332 فلم ةفاضإ دعب .ءاطخألا حسمل ةحجان ريغ ةديدع فاشتكالل تالاصتالا مادختسإ دنع ايئاقلت ءاطخألا.

## ةلص تاذ تامولعم

- <u>ماظنلل يلوأ دادعا ذيفنت Cisco UCS Manager ةيموسرل مدخّتسمّل قمجاّو نيوكُت ليلد</u>
- <u>جمانرب لالخ نم ةتباثلا جماربلا قرادا Cisco UCS Manager: جمانرب لالخ نم متباثل جمانرب Sisco UCS Manager</u>
- <u>Cisco Systems تادنتسملاو ينقتلا معدلا</u>

ةمجرتاا مذه لوح

تمجرت Cisco تايان تايانق تال نم قعومجم مادختساب دنتسمل اذه Cisco تمجرت ملاعل العامي عيمج يف نيم دختسمل لمعد يوتحم ميدقت لقيرشبل و امك ققيقد نوكت نل قيل قمجرت لضفاً نأ قظعالم يجرُي .قصاخل امهتغلب Cisco ياخت .فرتحم مجرتم اممدقي يتل القيفارت عال قمجرت اعم ل احل اوه يل إ أم اد عوجرل اب يصوُتو تامجرت الاذة ققد نع اهتي لوئسم Systems الما يا إ أم الا عنه يل الان الانتيام الال الانتيال الانت الما